## Get X (formerly Twitter) API key pair

**Step 1**: Click on this page <u>https://developer.twitter.com/en</u> then log in with your X account.

| × | X                              |           |
|---|--------------------------------|-----------|
|   | Sign in to X                   |           |
|   | G Sign in with Google          | $\supset$ |
|   | É Sign in with Apple           | $\supset$ |
|   | or                             |           |
|   | Phone, email, or username      |           |
|   | Next                           |           |
|   | Forgot password?               |           |
|   | Don't have an account? Sign up |           |
|   |                                |           |
|   |                                |           |
|   |                                |           |
|   |                                |           |

## Step 2:

## (1) Click on "Developer Portal" menu.

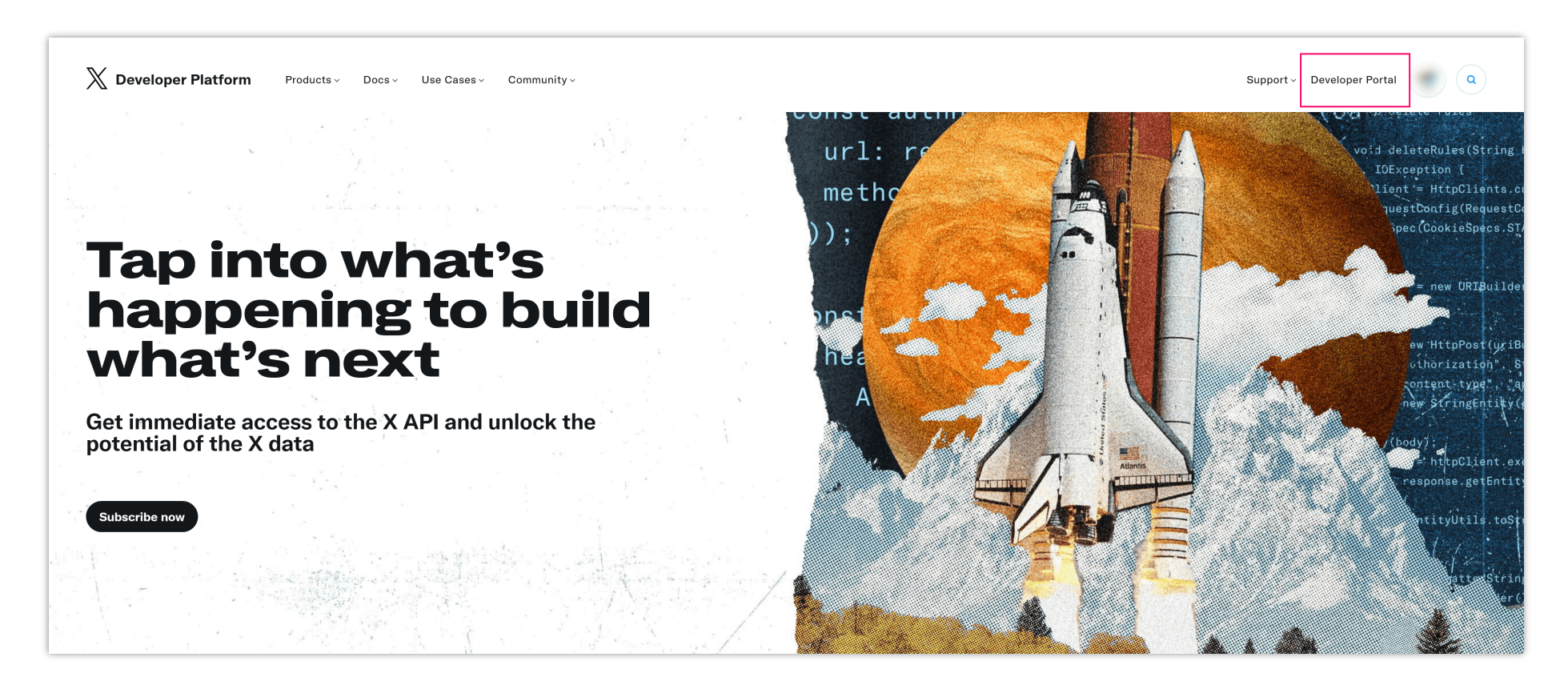

(2) You will be navigated to the "Dashboard" page. Click on the "+ Create Project" button.

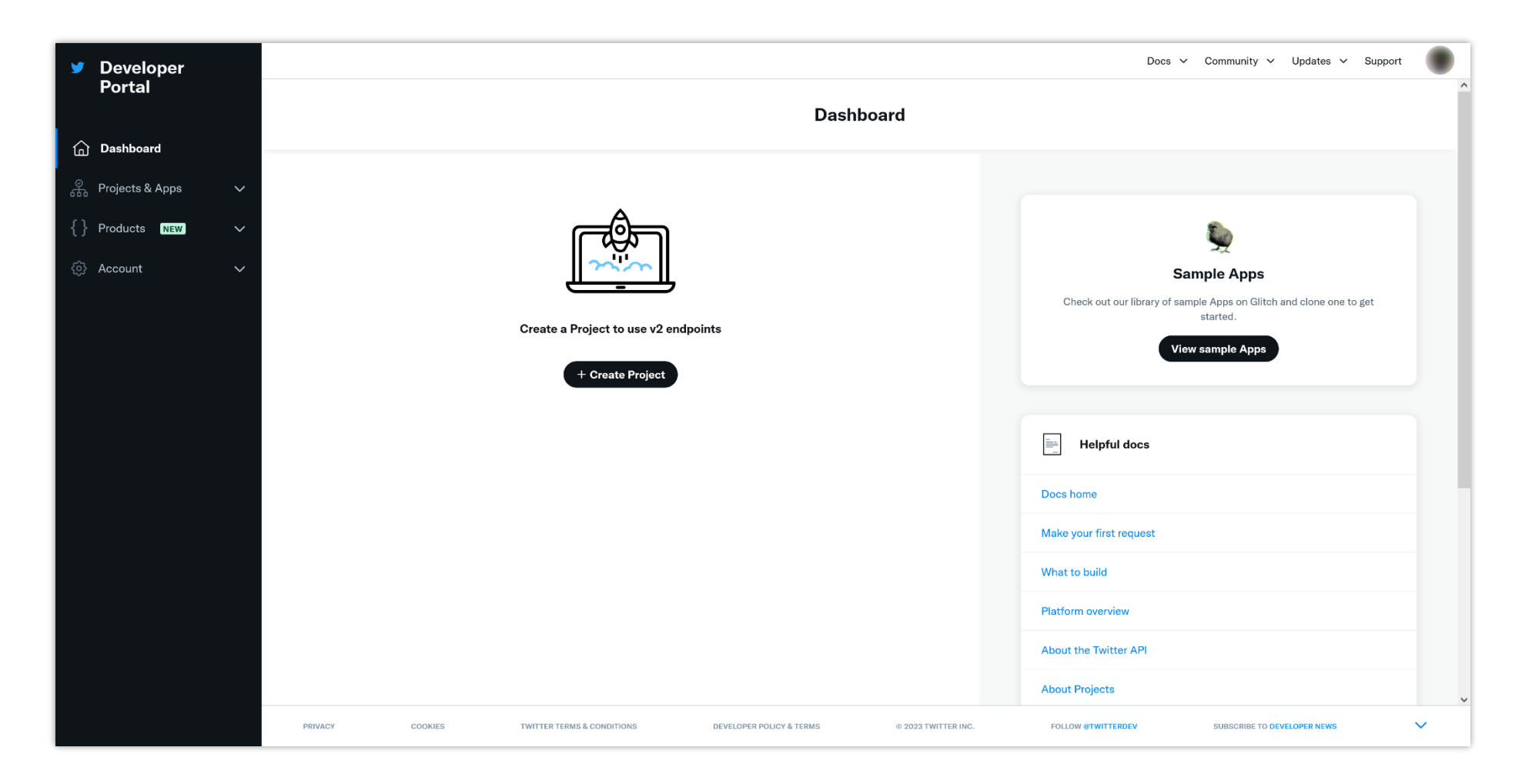

(3) Enter project name. Click on "**Next**" button.

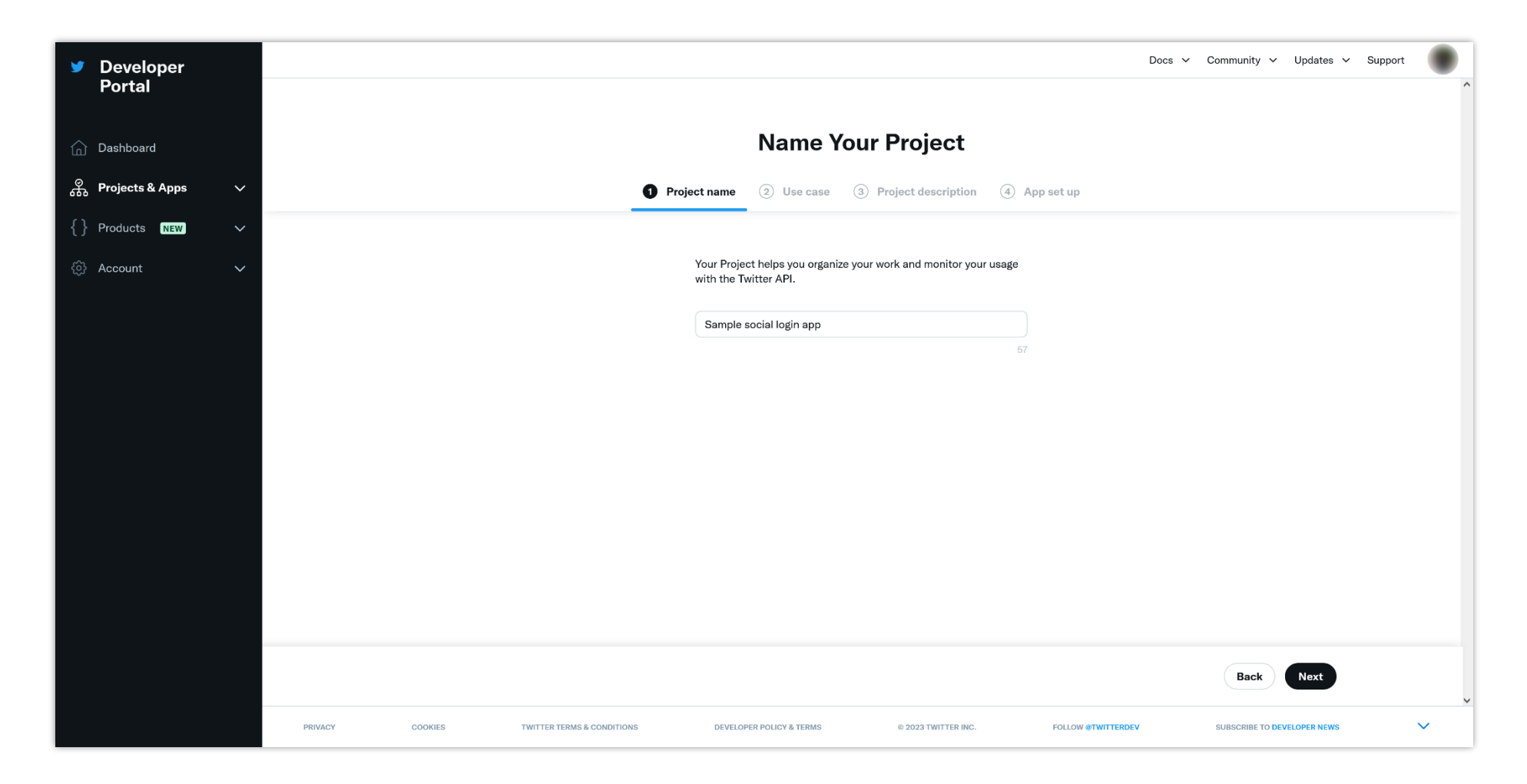

(4) Select a use case from the drop-down menu. Click on "Next" button.

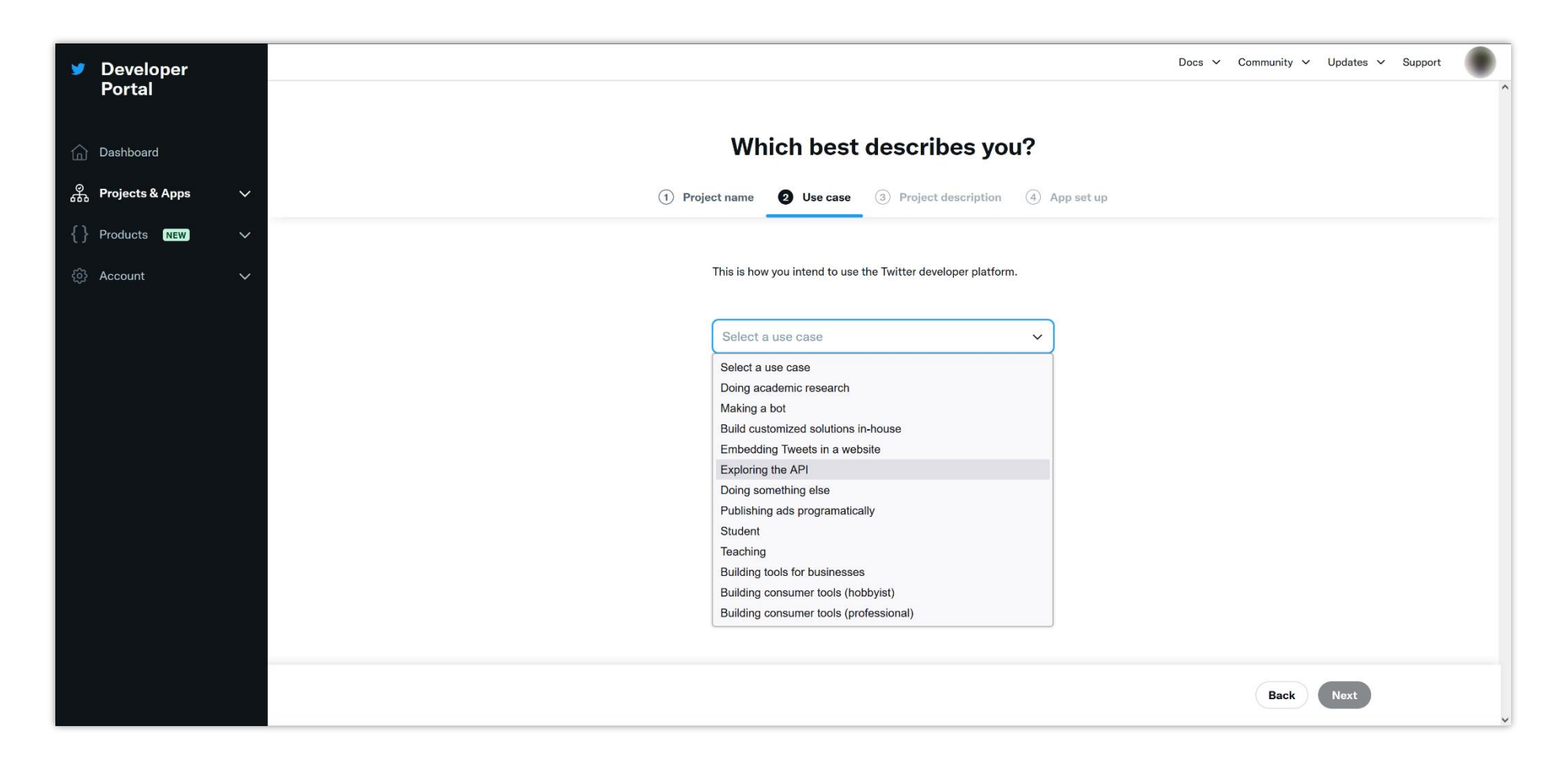

(5) Enter the project description as required. Click on the "Next" button.

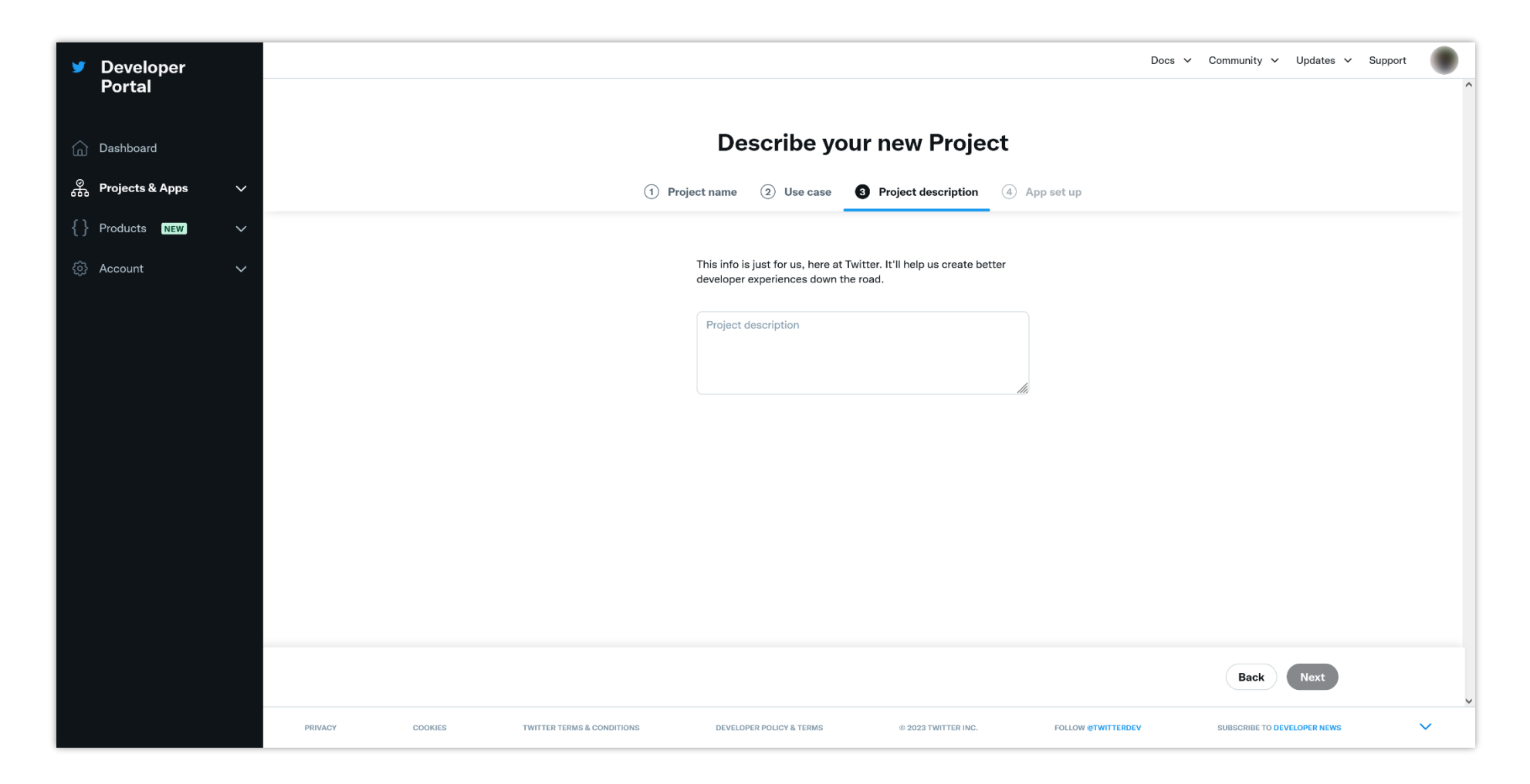

(6) On the left sidebar, select "**Projects & Apps**" > your newly created project. You will be navigated to the project overview page. Click on the "+ Add app" button.

| ♥ Developer<br>Portal            |                           |                                | Sample social login                      | арр                                | Docs 🗸 Community 🗸 Updates 🗸 Sup                                                                                                    | iport   |
|----------------------------------|---------------------------|--------------------------------|------------------------------------------|------------------------------------|----------------------------------------------------------------------------------------------------|---------|
| ሰ Dashboard                      |                           |                                | Overview Settings                        |                                    |                                                                                                    |         |
| 유 Projects & Apps ^              | A                         |                                |                                          |                                    |                                                                                                    |         |
| Overview                         | Access                    |                                |                                          | Helpful docs                       |                                                                                                    |         |
| Sample social login app          | Free                      |                                | View detailed feature                    | 25                                 |                                                                                                    |         |
| $\{\}$ Products NEW $\checkmark$ | I Apps                    |                                | 1 environment                            | About Projects                     |                                                                                                    |         |
| 💮 Account 🗸 🗸                    | I Tweets                  | Ти                             | eets - post up to 1500 Tweets per month  | About authentication               |                                                                                                    |         |
|                                  | I Cost                    |                                | free                                     | About Tweet caps                   |                                                                                                    |         |
|                                  |                           |                                |                                          | Authentication best practic        | Des la construction de la construction de la constr |         |
|                                  | Usage                     |                                |                                          | Apps are where you get your acce   | ess keys & tokens, and set permissions. Right now, you're                                                                                                    | allowed |
|                                  | MONTHLY TWEET CAP USAGE ① |                                |                                          | one App part rejude. He inter jud  |                                                                                                    |         |
|                                  | 0 Tweets pulled of 1,500  |                                | 0%<br>Resets on December 13 at 00:00 UTC |                                    |                                                                                                    |         |
|                                  | Apps                      | +Add App                       |                                          |                                    |                                                                                                    |         |
|                                  | PRIVACY COOKIES           | TWITTER TERMS & CONDITIONS DEV | ELOPER POLICY & TERMS © 202              | 23 TWITTER INC. FOLLOW @TWITTERDEV | SUBSCRIBE TO DEVELOPER NEWS                                                                                                    | ~       |

## Step 3:

(1) Enter your app name. Click on the "**Next**" button.

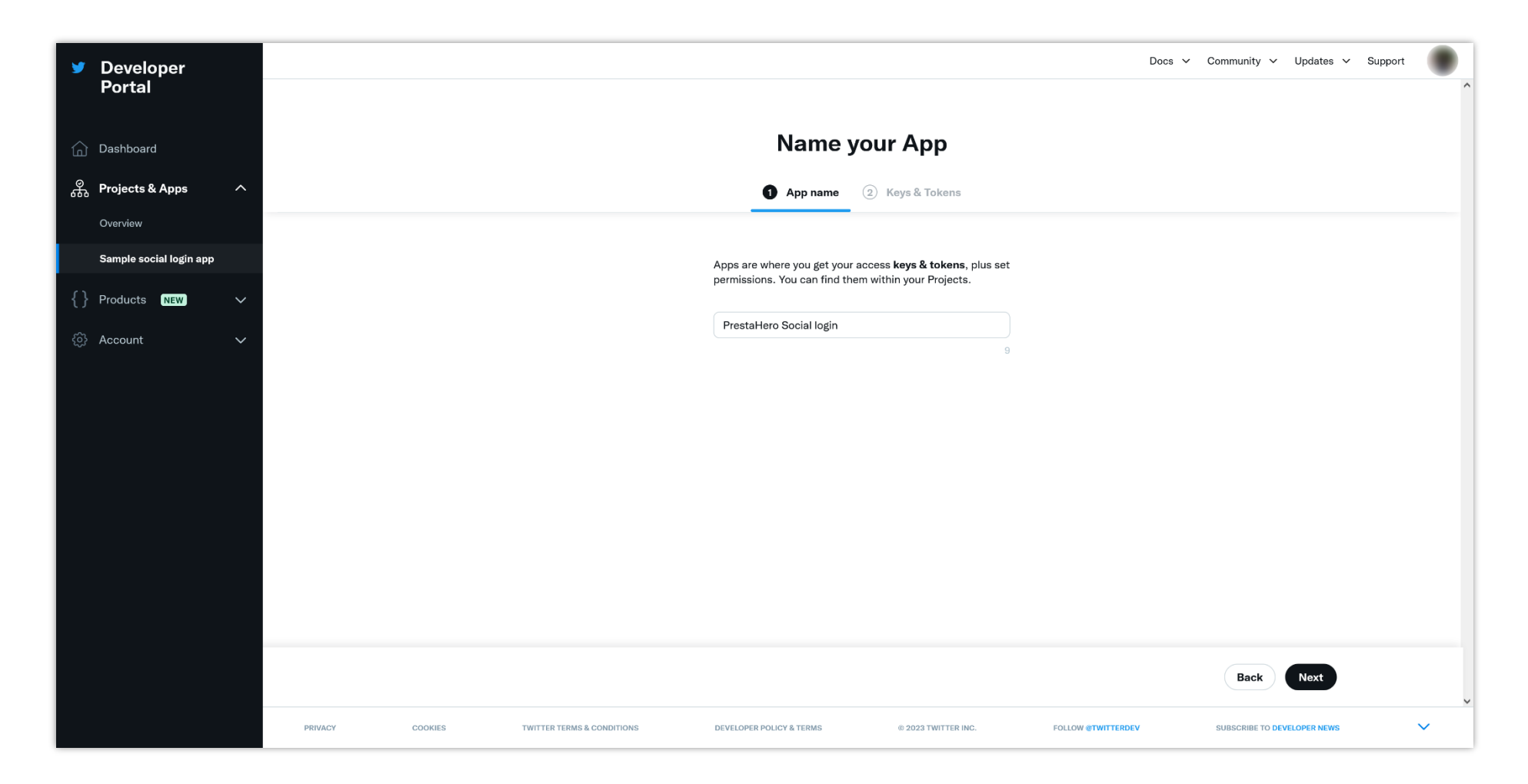

(2) Click on the "**App settings**" button.

| <b>y</b> | Developer               |                                            |                                                              | Docs V Community V Updates V Support |  |  |  |
|----------|-------------------------|--------------------------------------------|--------------------------------------------------------------|--------------------------------------|--|--|--|
|          | Portal                  |                                            | <u>هُمْ</u>                                                  | Â                                    |  |  |  |
| ඛ        | Dashboard               |                                            | . ۲۸۲ .                                                      |                                      |  |  |  |
| \$       | Projects & Apps ^       |                                            | Here are your keys & tokens                                  |                                      |  |  |  |
|          | Overview                |                                            | 1 App name 2 Keys & Tokens                                   |                                      |  |  |  |
|          | Sample social login app |                                            |                                                              |                                      |  |  |  |
|          | PrestaHero Social login |                                            |                                                              |                                      |  |  |  |
| {}       | Products NEW V          |                                            | always regenerate them. Learn more                           |                                      |  |  |  |
| ŝ        | Account 🗸               | م                                          | \PI Key ①                                                    |                                      |  |  |  |
|          |                         |                                            | xVoB                                                         |                                      |  |  |  |
|          |                         | ں<br>م                                     | NPI Key Secret ①                                             |                                      |  |  |  |
|          |                         |                                            | Gv9H3t 🗇 Copy                                                |                                      |  |  |  |
|          |                         |                                            | Searer Taken ()                                              |                                      |  |  |  |
|          |                         |                                            |                                                              |                                      |  |  |  |
|          |                         |                                            | ААААААААААААААААААААА                                        |                                      |  |  |  |
|          |                         |                                            |                                                              |                                      |  |  |  |
|          |                         | Setup your App                             |                                                              |                                      |  |  |  |
|          |                         |                                            |                                                              | Go to dashboard App settings         |  |  |  |
|          |                         | PRIVACY COOKIES TWITTER TERMS & CONDITIONS | DEVELOPER POLICY & TERMS © 2023 TWITTER INC. FOLLOW @TWITTER | DEV SUBSCRIBE TO DEVELOPER NEWS      |  |  |  |

(3) If you want to change the app details information (app name, icon, description) click on the "**Edit**" button and modify the info as you want. Click on "**Save**" button to complete.

Back to "App settings" page, scroll down to the "User authentication settings" section and click on the "Set up" button.

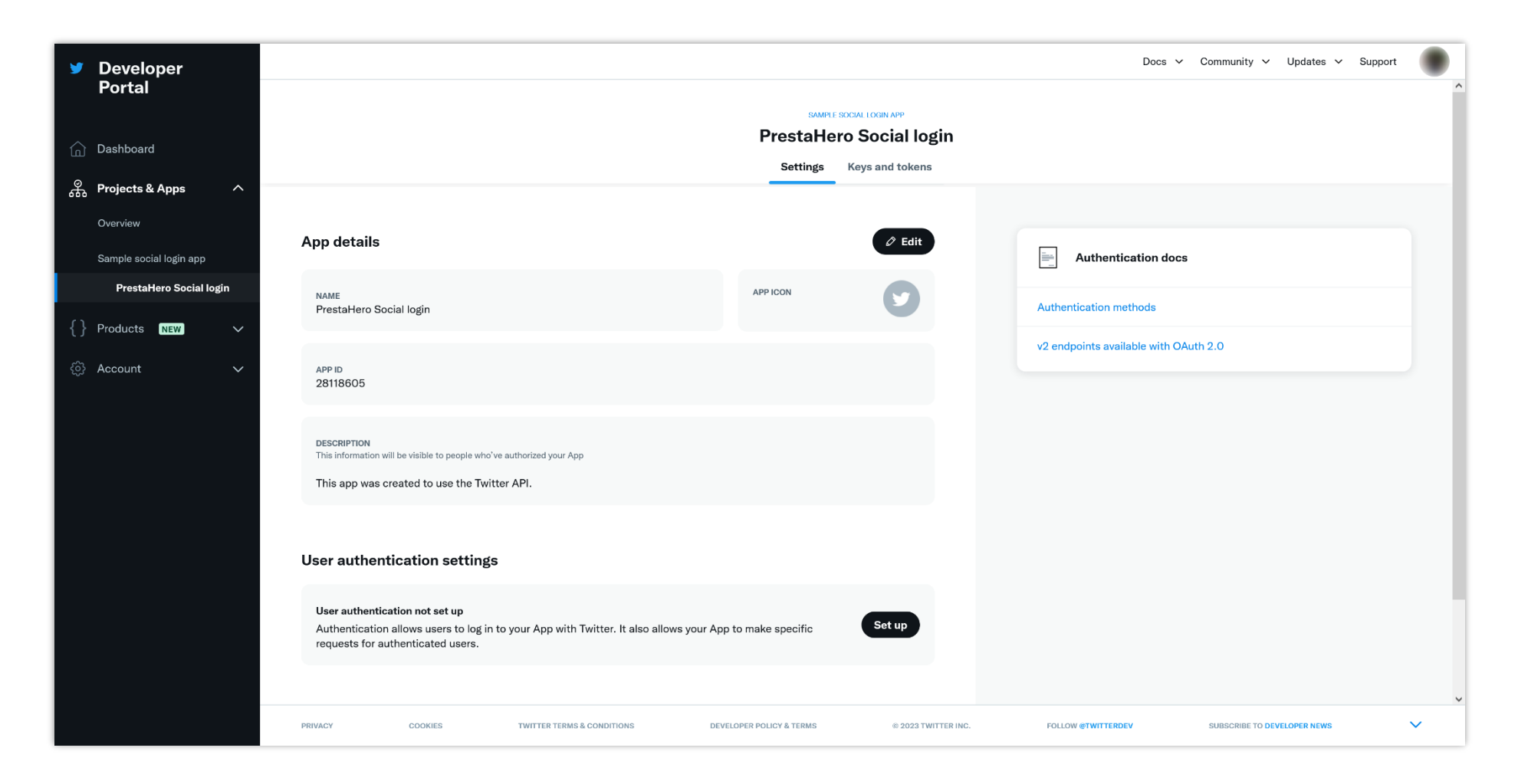

(4) On "App permissions" section, select "Read" permission and turn on "Request email from users" option. On "Type of App" section, select "Web App, Automated App or Bot" option.

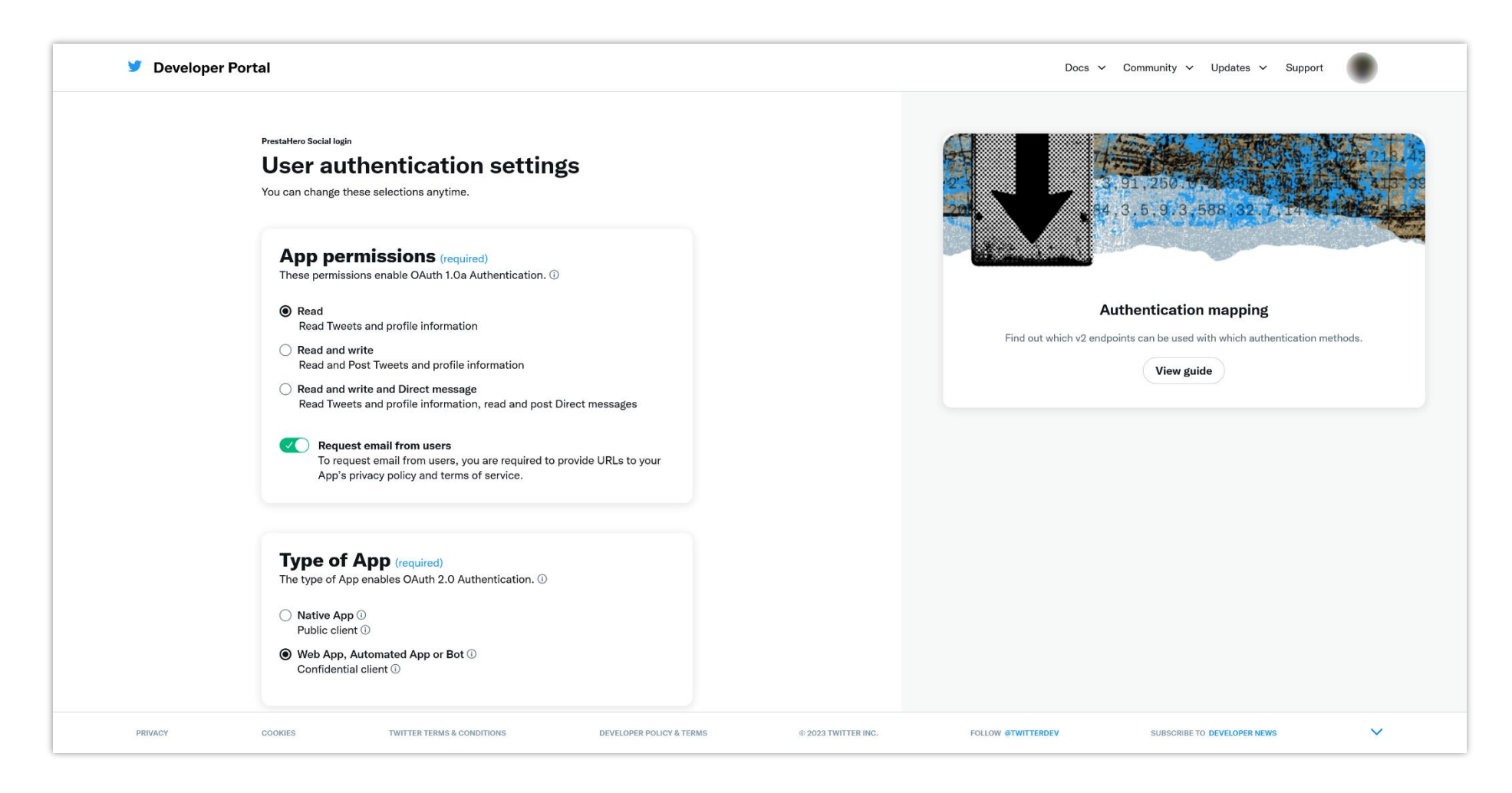

(5) Scroll down to "**App info**" section. Enter **Callback URI** provided by **Social Login** module. Enter your website URL, Terms of service URL, and Privacy Policy URL.

Click on "Save" button.

| ✓ Developer Portal                                                                                                    | Docs V Community V Updates V Support              |
|----------------------------------------------------------------------------------------------------|---------------------------------------------------|
| App info         Callback URI / Redirect URL (required) ①         https://yourdomain.com/sociallogin/module/ets_sociallogin/callback         + Add another URI / URL |                                                   |
| Website URL (required)                                                                                                    |                                                   |
| Organization name (optional)<br>This name will be shown when users authorize your App                                                                                |                                                   |
| Organization URL (optional)<br>This link will be shown when users authorize your App<br>https://                                                                     |                                                   |
| Terms of service (required)         A link to your terms of service will be shown when users authorize your App.         https://yourdomain.com/terms-and-conditions |                                                   |
| Privacy policy (required)         A link to your privacy policy will be shown when users authorize your App.         https://yourdomain.com/privacy-policy           |                                                   |
| Cancel Save                                                                                                    |                                                   |
| PRIVACY COOKIES TWITTER TERMS & CONDITIONS DEVELOPER POLICY & TERMS © 2023 TWITTER IN                                                                                | C. FOLLOW @TWITTERDEV SUBSCRIBE TO DEVELOPER NEWS |

(6) On "Keys and tokens" page, scroll down to "OAuth 2.0 Client ID and Client Secret" section. Copy the Client ID to your Social Login module configuration page.

Click on "Regenerate" button to get your Client Secret key. Copy the Client Secret and paste it to Social Login module configuration page.

| Developer<br>Portal                             |                                               |                            |                                                         |                                       | Docs                          | ✓ Community ✓ Updates ✓     | Support | •      |
|-------------------------------------------------|-----------------------------------------------|----------------------------|---------------------------------------------------------|---------------------------------------|-------------------------------|-----------------------------|---------|--------|
| Dashboard                                       |                                               |                            | SAMPLE SOCIAL LO<br>PrestaHero So<br>Settings Keys      | KGIN APP<br>DCial login<br>and tokens |                               |                             |         |        |
| 유 Projects & Apps 🛛 ^                           |                                               |                            |                                                         |                                       |                               |                             |         |        |
| Overview                                        | Consumer Keys                                 |                            |                                                         |                                       |                               |                             |         |        |
| Sample social login app PrestaHero Social login |                                               |                            | C Develapitor his                                       | generate                              |                               |                             |         |        |
| {} Products NEW.                                | API key and Secret U                          |                            | C Reveal API Rey nint                                   |                                       | About Projects                |                             |         |        |
| 谷 Account V                                     | Authentication Tokens                         |                            |                                                         |                                       | About Apps                    |                             |         |        |
|                                                 |                                               |                            |                                                         |                                       | About authentication          |                             |         |        |
|                                                 | Bearer Token ①<br>Generated November 29, 2023 |                            | Revoke Reg                                              | generate                              | App permissions               |                             |         |        |
|                                                 |                                               |                            |                                                         |                                       | Authentication best practices |                             |         |        |
|                                                 | Access Token and Secret ①<br>For @hiepitm     |                            |                                                         | Generate                              | API Key                       |                             |         |        |
|                                                 |                                               |                            |                                                         |                                       | Bearer Tokens                 |                             |         |        |
|                                                 | OAuth 2.0 Client ID and Client Secret         |                            |                                                         |                                       | Access Token and Secret       |                             |         |        |
|                                                 | Client ID ①                                   |                            | N3h5NUJQWlg3MU1YSUNYWXRXY                               | ′Tk6MTpjaQ                            |                               |                             |         |        |
|                                                 | Client Secret ①                               |                            | Reveal Client Secret hint     Reveal Client Secret hint | generate                              |                               |                             |         |        |
|                                                 | PRIVACY COOKIES                               | TWITTER TERMS & CONDITIONS | DEVELOPER POLICY & TERMS                                | © 2023 TWITTER INC.                   | FOLLOW @TWITTERDEV            | SUBSCRIBE TO DEVELOPER NEWS | ×       | ~<br>~ |